信宇論壇修改密碼

## 步驟一,開啟信宇論壇,點選位於右上角的"設置"選項。

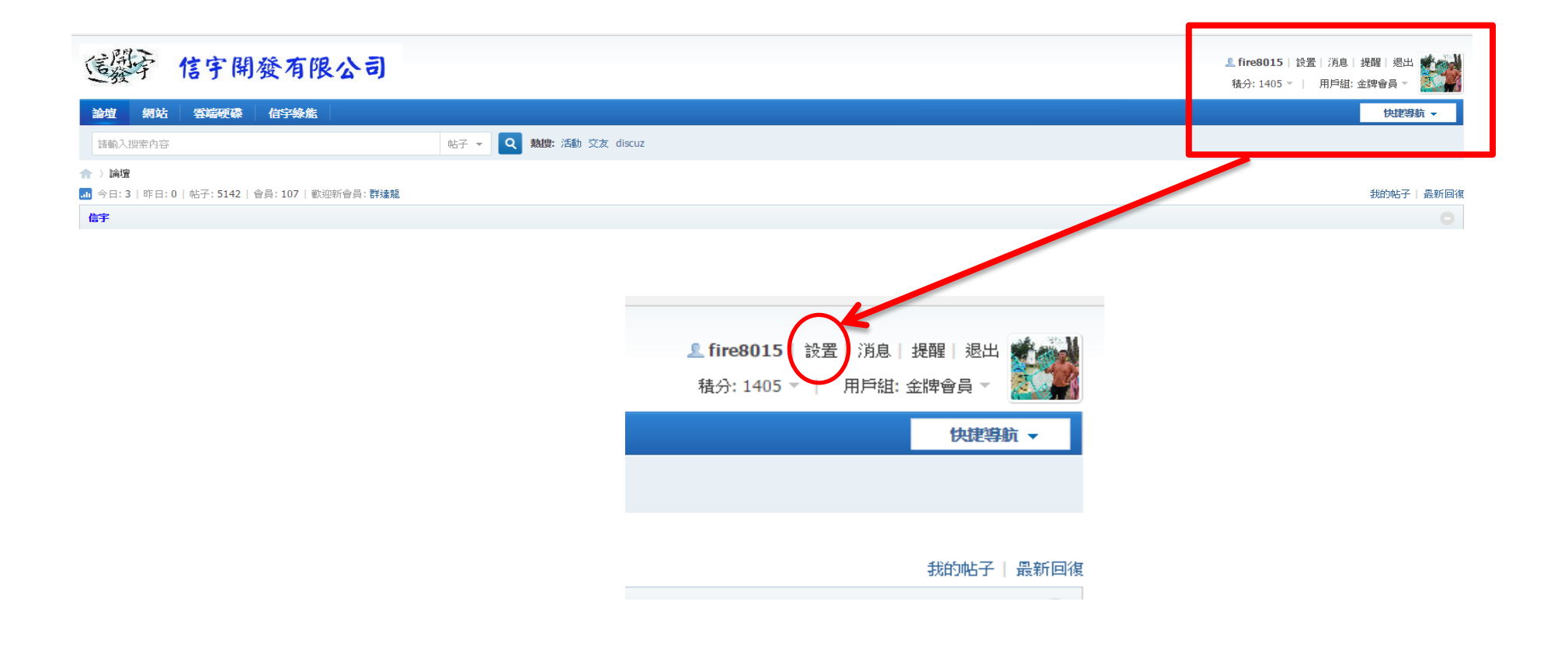

步驟二,點選左下的"密碼安全"選項,依內容提式輸入要變更的密碼,完成後按下"保存"選項。

| 医發育 信宇開發有限公司 |          |       |                                                                                  |
|--------------|----------|-------|----------------------------------------------------------------------------------|
| 論壇           | 網站       | 雲端硬碟  | 信字錄鑑                                                                             |
| 請輸入          | 要索內容     |       | 帖子 ▼ Q 熟识:活動 交友 discuz                                                           |
| > 設置         | 〉密碼安計    | 全     |                                                                                  |
| 設置           |          | 您必須填寫 | <b>穹原密碼才能修改下面的資料</b>                                                             |
| 修改頭像         | <b>≷</b> | 舊密碼   | * ****                                                                           |
| 個人資料         |          | 新密碼   | ********                                                                         |
| 積分           |          | 確認新密碼 | 馬 <b>••••••</b>                                                                  |
| 用戶組<br>「隠私篩調 |          | Email | fire8015@gmail.com                                                               |
| 密碼安全         |          | 1     | <mark>涵 新郵箱(fire8015@gmail.com)等待驗證中</mark><br>系統已經向該郵箱發送了一封驗證激活郵件,諸查收郵件,進行驗證激活。 |
| 訪問推廣         | ŧ        |       | 如果沒有收到驗證郵件,您可以更換一個郵箱,或者 <b>重新接收驗證郵件</b>                                          |
|              |          | 安全提問  | 保持原有的安全提問和答案 ▼                                                                   |
|              |          |       | 如果您敢用安全提問,登錄時需填入相應的項目才能登錄                                                        |
|              |          | 回答    |                                                                                  |
|              |          |       | 如您設置新的安全提問,請在此輸入答案<br>保存                                                         |

## 出現以下畫面即密碼修改成功,請以新密碼登錄。

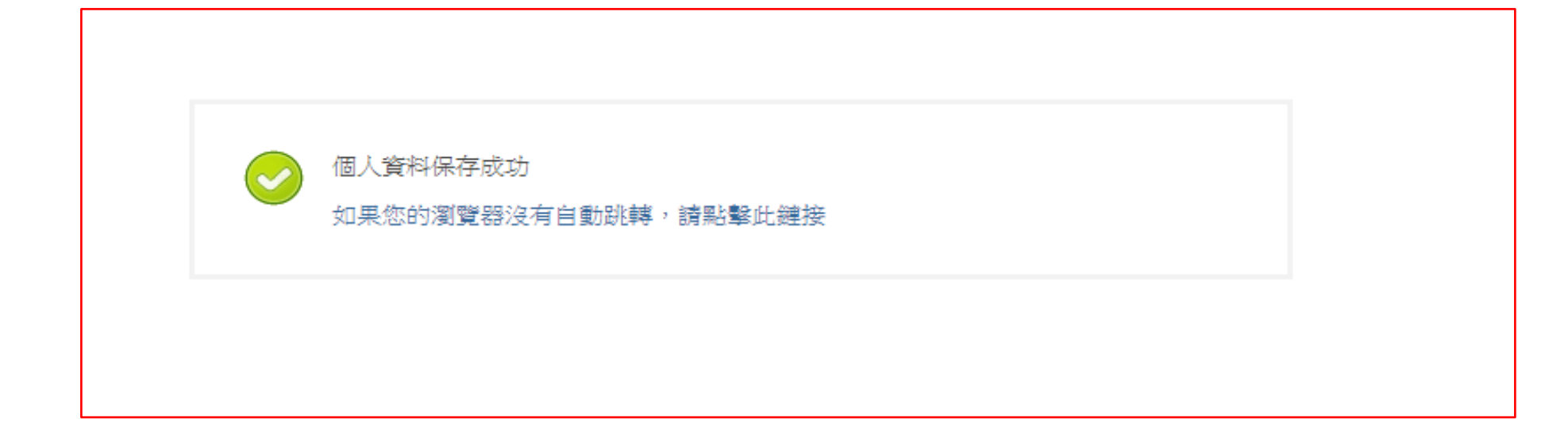